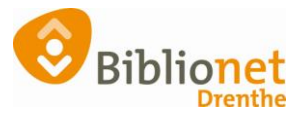

## NIEUWSBRIEF [sept 2022]

## Nieuwsbrief in- en uitschrijven

Klant is al ingeschreven maar wil nu wel/geen nieuwsbrief ontvangen. Afmelden kunnen ze zelf doen, onderaan de nieuwsbrief.

| [www.bibliot          | Bibliotheek Gieten<br>theekaieten.nl]www.bibliotheekaieten.nl   info@bi |                     |
|-----------------------|-------------------------------------------------------------------------|---------------------|
|                       | Eexterweg 12, 9461 BD GIETEN, NEDERLAND                                 |                     |
| Gegenereerd met Wise. | 088 012 8220                                                            | Berichtnr. N2055869 |
| Klik                  | k <u>hier</u> om je abonnement op deze nieuwsbrief te v                 | wijzigen.           |

In Wise.

Zoek de klant op in de Klantenadministratie en ga naar het tabblad marketing. Klik op Wijzig en klik dan met de rechtermuis in het lege veld van Nieuwsbriefgroep. Hier kun de nieuwsbrief toevoegen of verwijderen. Klik op Opslaan.

| 1.Klant 2.NAW-Gegevens                                                                      | 3.Contributie 4.Overig                       | 5.Meldingen   | 6.Eigenschappen- | 7.Eigenscha                                               | ppen-2 8.Pas      | sen 9.Marketir | ng A.Rollen            | <b>B.Profielen</b> |
|---------------------------------------------------------------------------------------------|----------------------------------------------|---------------|------------------|-----------------------------------------------------------|-------------------|----------------|------------------------|--------------------|
| Benaderen via post<br>Benaderen via mail<br>Benaderen via telefoon<br>Via website/mijn-menu | ○ Ja<br>○ Ja<br>○ Ja<br>○ Ja                 |               |                  | <ul><li>Nee</li><li>Nee</li><li>Nee</li><li>Nee</li></ul> |                   |                | -                      |                    |
| Vrije klantlabels                                                                           | Label                                        | ^             |                  |                                                           | Omschrijvir       | ıg             | Start dat.             | Eind dat           |
| Nieuwsbrieven                                                                               | Nieuwsbriefgroep<br>Nieuwsbrief bibliotheker | n Aa en Hunze | 2                |                                                           | Instantie<br>I001 |                | Start dat<br>1-05-2016 | Eind dat           |
| Verwijder Wijzig Annule                                                                     | er Opslaan Quit Serie                        | mutatie Insch | hrijven 🔁        |                                                           |                   |                |                        |                    |

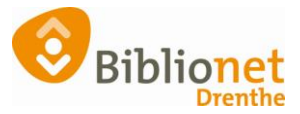

| I.Klant 2.NAW-Gegevens | 3.Contributie | 4.Overig             | 5.Meldingen                | 6.Eigenschappen-1                              | 7.Eigenscha | ppen-2 8.Passer  | 9.Marketing | A.Rollen              | <b>B.Profielen</b>   |
|------------------------|---------------|----------------------|----------------------------|------------------------------------------------|-------------|------------------|-------------|-----------------------|----------------------|
| Benaderen via post     | ⊖Ja           |                      |                            |                                                | Nee         |                  |             |                       |                      |
| Benaderen via mail     | OJa           |                      |                            |                                                | Nee         |                  |             |                       |                      |
| Benaderen via telefoon | OJa           |                      |                            |                                                | Nee         |                  |             |                       |                      |
| Via website/mijn-menu  | 🔾 Ja          |                      |                            |                                                | Nee         |                  |             |                       |                      |
| Vrije klantlabels      | Label         |                      | ~                          |                                                |             | Omschrijving     |             | Start dat.            | Eind dat.            |
|                        |               |                      |                            |                                                |             |                  |             |                       |                      |
|                        |               |                      |                            |                                                |             |                  |             |                       |                      |
|                        |               |                      |                            |                                                |             |                  |             |                       |                      |
|                        |               |                      |                            |                                                |             |                  |             |                       |                      |
|                        |               |                      |                            |                                                |             |                  |             |                       |                      |
|                        |               |                      |                            |                                                |             |                  |             |                       |                      |
|                        |               |                      |                            |                                                |             |                  |             |                       |                      |
|                        |               |                      |                            |                                                |             |                  |             |                       |                      |
| Nieuwsbrieven          | Nieuwsbriefgr | oep                  | ~                          |                                                |             | Instantie        | 51          | lərt dət              | Eind dat             |
| Nieuwsbrieven          | Nieuwsbriefgr | oep                  | Aa ce <mark>rthores</mark> |                                                |             | Instantie<br>001 | 51          | lart dat              | Eind dat<br>29-04-20 |
| Nieuwsbrieven          | Nieuwsbriefgr | oep<br>Ritchick      | A A a co                   | uastoreven                                     |             | Instantie<br>001 | 51          | lart dat              | Eind dat<br>29-04-20 |
| Nieuwsbrieven          | Nieuwsbriefgn | oep<br>Ribbiardza    | A A I I TO                 | evoegen nieuwe nieu                            | wsbrief     | Instantie<br>001 | 51          | art dat               | Eind dat<br>29-04-20 |
| Neuwsbrieven           | Nieuwsbriefgn | oep                  | Tor                        | evoegen nieuwe nieu                            | wsbrief     | Instantie        | 51          | lart dat              | Eind dat<br>29-04-20 |
| Nieuwsbrieven          | Nieuwsbriefgr | oep<br>काल्प्रस्वरुव | Too<br>Beel<br>Qu          | rvoegen nieuwe nieu<br>iindig deze regel<br>it | wsbrief     | Instantie<br>001 | 51          | lart dat<br>Excession | Eind dat<br>29-04-20 |

Bij het opzeggen van een klant blijft de nieuwsbrief actief of je moet bovenstaande procedure volgen.

Bij het inschrijven van een nieuwe klant kun je, als de klant akkoord is, de nieuwsbrief als volgt toevoegen. Onderaan bij Nieuwsbrief aanvinken.

| Balie Klanten Financieel Cata | logus Exemplaren   | Titels R   | eserveringen           | Statistieken en selecties | Berichten | KSM                                        | Kaartverkoop | Vestigingsbeheer |
|-------------------------------|--------------------|------------|------------------------|---------------------------|-----------|--------------------------------------------|--------------|------------------|
| Klantenadministratie          |                    |            |                        |                           |           |                                            |              |                  |
| Klant Afsluiten               |                    |            |                        |                           |           |                                            |              |                  |
| Genereer klantnummer voor ve  | estiging: 9401     |            |                        |                           |           |                                            |              |                  |
|                               | istiging. 5 to t   |            |                        |                           |           |                                            |              |                  |
| Voorletters                   | Α.                 |            |                        |                           |           |                                            |              |                  |
| Voorvoegsel                   | van de             |            |                        |                           |           |                                            |              |                  |
| Achternaam                    | Test               |            |                        |                           |           |                                            |              |                  |
| Roepnaam                      |                    |            |                        |                           |           |                                            |              |                  |
| Geboren (dd-mm-jjjj)          | 1 januari 1991     | m          |                        |                           |           |                                            |              |                  |
| Voorkeurstaal                 | Nederlands ~       |            |                        |                           |           |                                            |              |                  |
| Land                          | Nederland          | 1          |                        |                           |           |                                            |              |                  |
| Postcode (T) / Huisnummer     | 9468 BG            | 41         |                        |                           |           |                                            |              |                  |
| Straat / Plaats               | Kruisakkers        |            |                        | ANNEN                     |           |                                            |              |                  |
| Persoon/Instelling            | O Man  Vrouw O     | Instelling | O <mark>N.v.t</mark> . |                           |           |                                            |              |                  |
| Telefoon                      | 088-0128295        |            |                        | invullen bij autom        | natische  |                                            | -0           |                  |
| SMS-nummer                    |                    |            |                        | incasso                   |           |                                            |              |                  |
| Sepa incasso                  | 🗌 Incasso          |            |                        |                           |           |                                            |              |                  |
| Iban                          |                    |            | -                      | Bic                       |           |                                            |              |                  |
| Legitimatie gecontroleerd?    | ◯Ja                |            |                        | Nee                       |           |                                            |              |                  |
| Email                         | info@bibliotheekan | nen.nl     |                        |                           |           | <le< td=""><td>eeg&gt;</td><td></td></le<> | eeg>         |                  |
| Nieuwsbrief                   | $\checkmark$       |            |                        |                           |           |                                            |              |                  |
| Selectie                      |                    |            |                        |                           |           |                                            |              |                  |
|                               |                    |            | indien n               | odig invullen             |           |                                            |              |                  |